# مراحل تسويه حساب بابت فارغ التحصيلى

**مرحله اول:** برای ورود به سامانه آموزشی سادا، آدرس <u>https://education.shariaty.ac.ir/Hermes</u> را در قسمت نوار آدرس مرورگر خود تایپ و دکمه Enter را بفشارید. صفحه زیر به نمایش در خواهد آمد. روی لینک ورود به سامانه کلیک کنید.

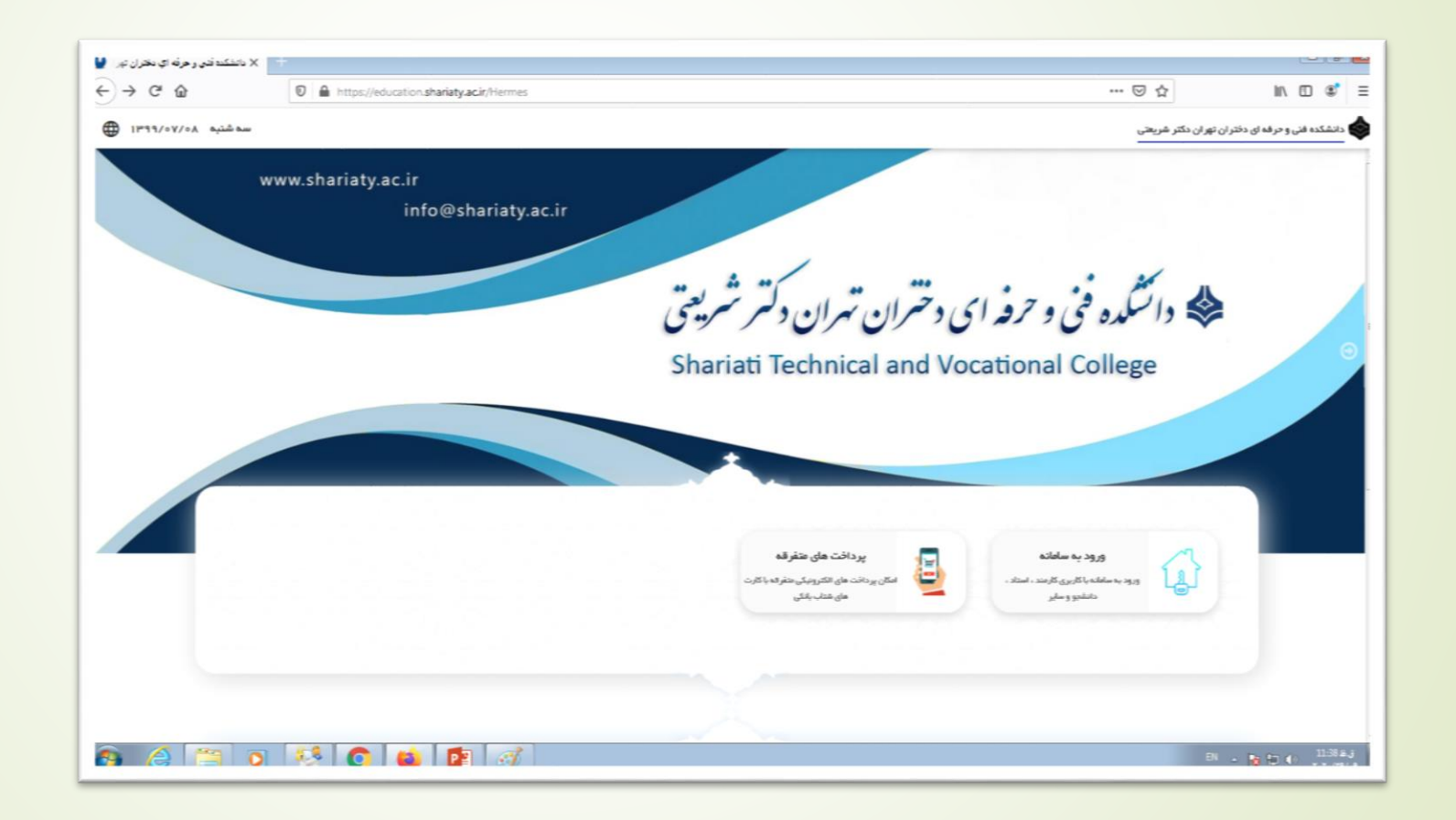

### **مرحله دوم:** در صفحه ورود به سامانه، نام کاربری و رمز عبور خود را وارد کرده و سپس روی دکمه ورود کلیک کنید.

| @o ≌o <b>"</b> o ⊶•      |                                                                                                    |
|--------------------------|----------------------------------------------------------------------------------------------------|
| نام کاربری ∗             | چند نکته مهم<br>• لطفا به طور مرتب در فواصل زمانی گذر واژه خود را عوض نمانید                                                                                                    |
| رمز عبور *               | <ul> <li>از انتخاب رمز عبور آسان و قابل حدس مثل سالروز تولد و شماره شناسنامه خودداری نمایید</li> <li>احظه ورود گذر واژه از عدم فیلمبرداری با گوشی موبایل توسط دیگران اطمینان حاصل نمایید</li> </ul> |
| 🗖 مرا به خاطر بسپار      | <ul> <li>عواقب هر گونه سو، استفاده از کاربری شما به دلیل کوتاهی در حفظ و نگهداری آن متوجه سامانه<br/>نخواهد بود</li> </ul>                                                                          |
| ورود<br>فراموشی رمز عبور | AND AND AND AND AND AND AND AND AND AND                                                                                                    |
|                          |                                                                                                    |
|                          |                                                                                                    |

#### **مرحله سوم:** در صورت صحت نام کاربری و رمز عبور، وارد میز کار خود می شوید. مکاتبات اداری را انتخاب کنید تا وارد صفحه مربوطه شوید.

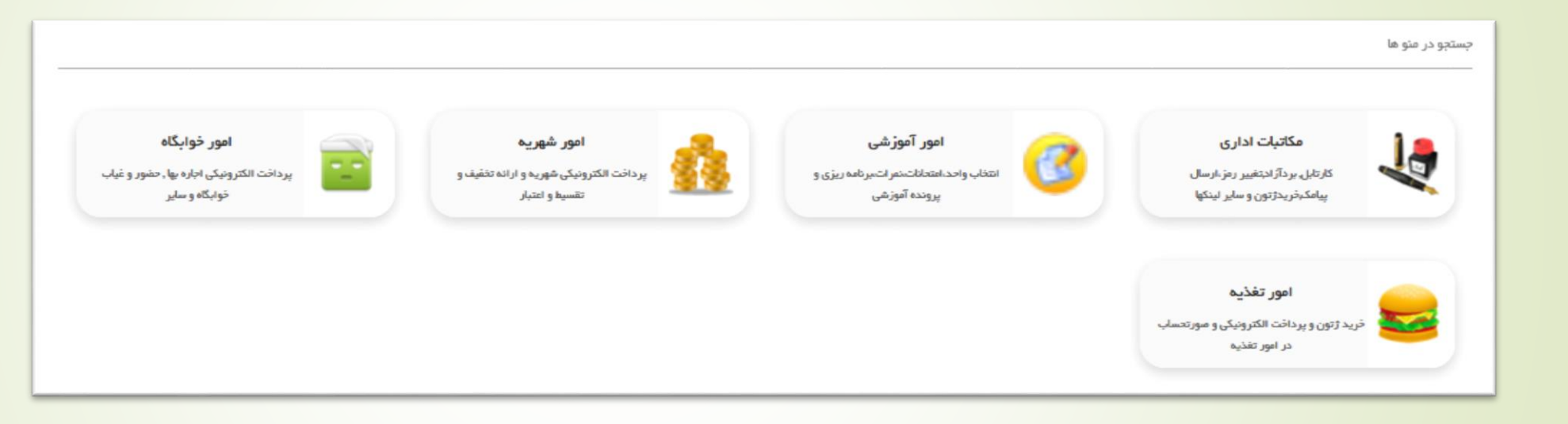

## مرحله چهارم: در این صفحه روی فرم های درخواست کلیک کنید. صفحه جدیدی باز می شود.

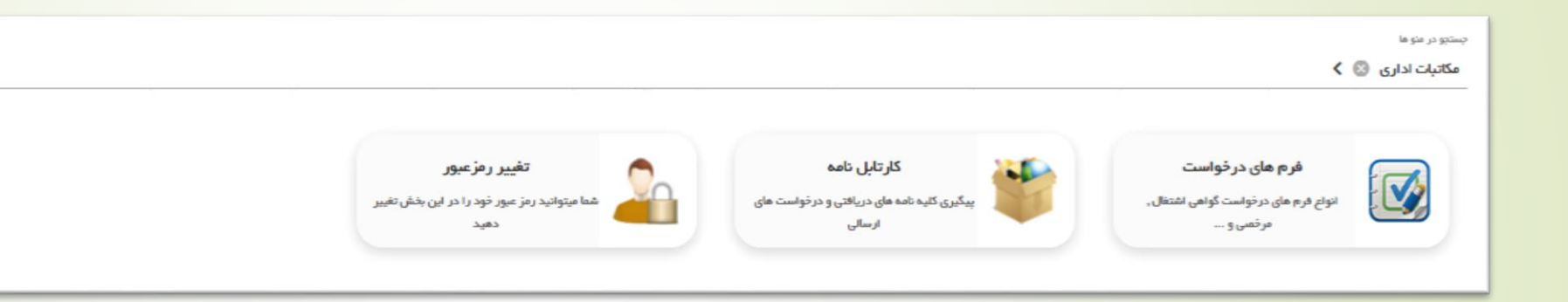

#### مرحله پنجم: در این صفحه، درخواست تسویه حساب را انتخاب کنید.

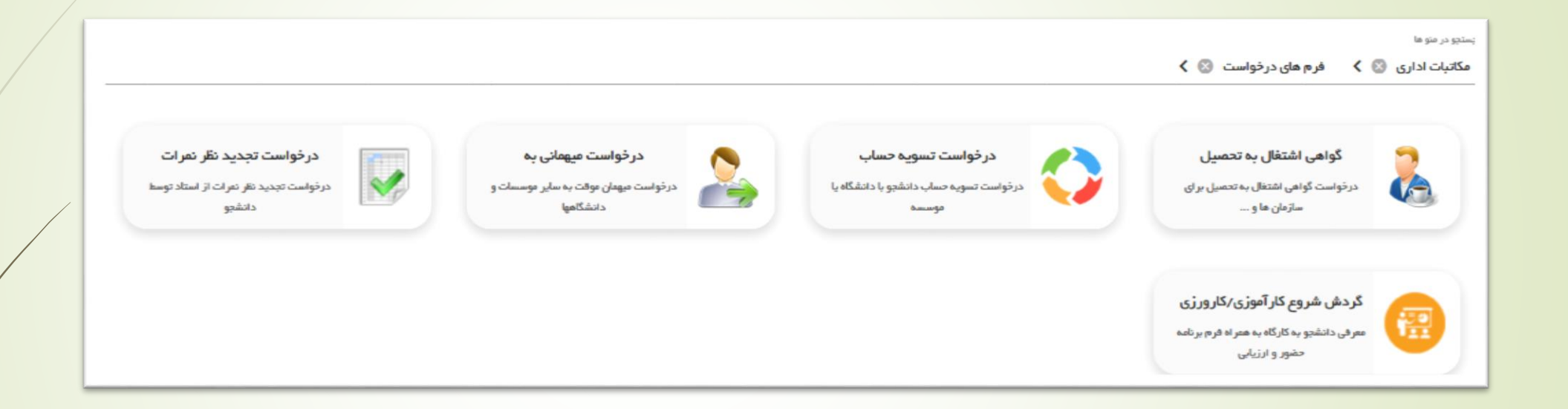

#### مرحله ششم: در این صفحه، بابت فارغ التحصیلی را انتخاب کنید.

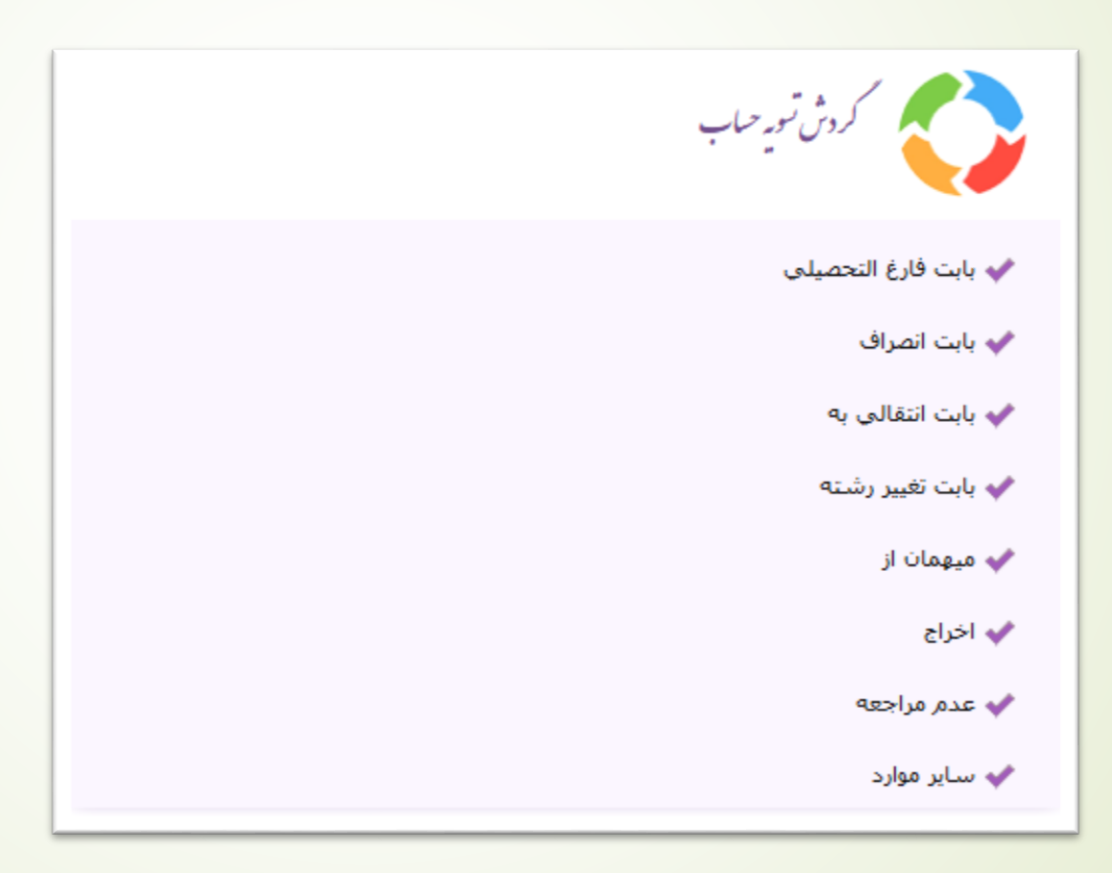

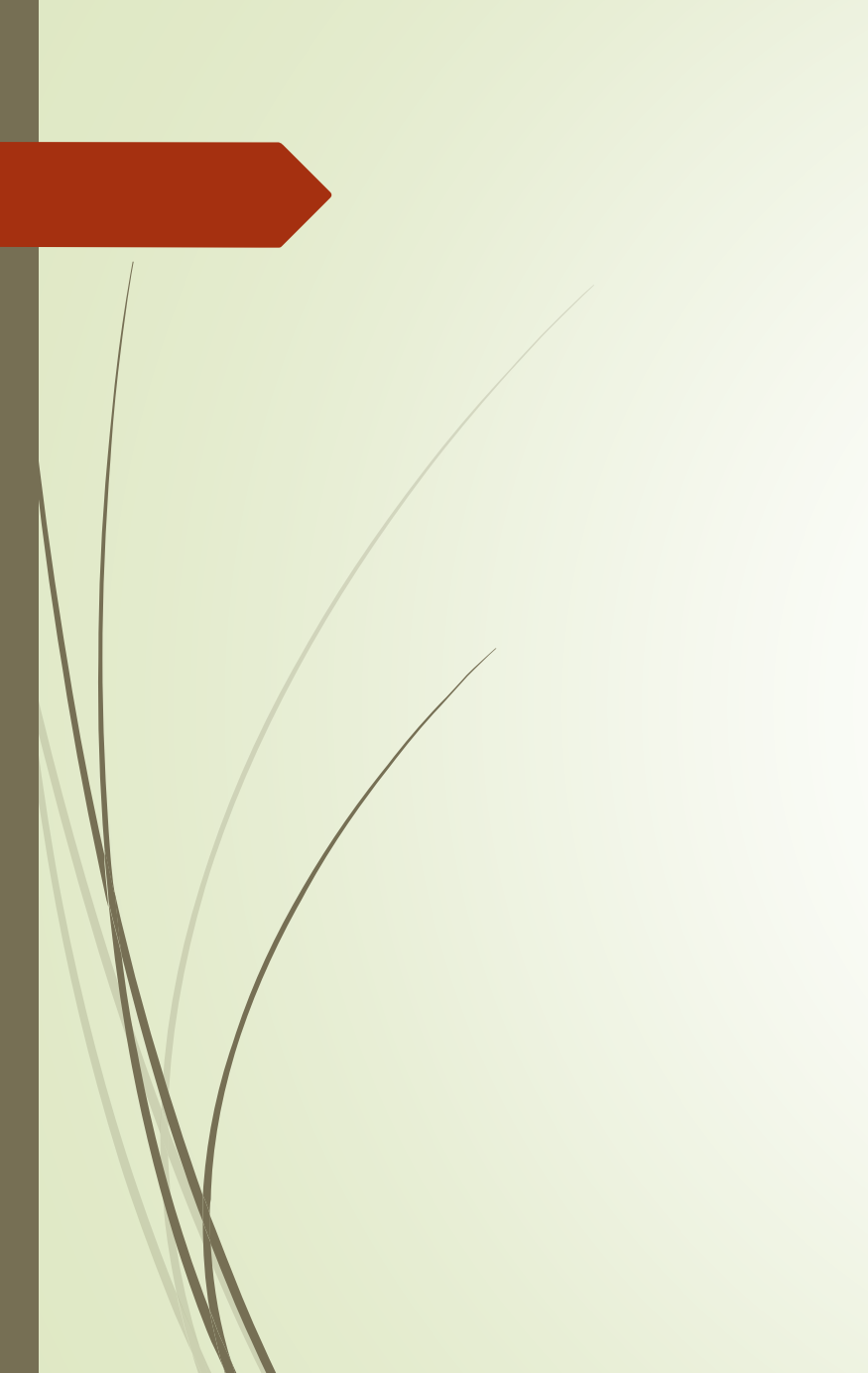

مرحله هفتم: در صفحه زیر پس از مطالعه راهنما، تب مشخصات اصلی را انتخاب کنید.

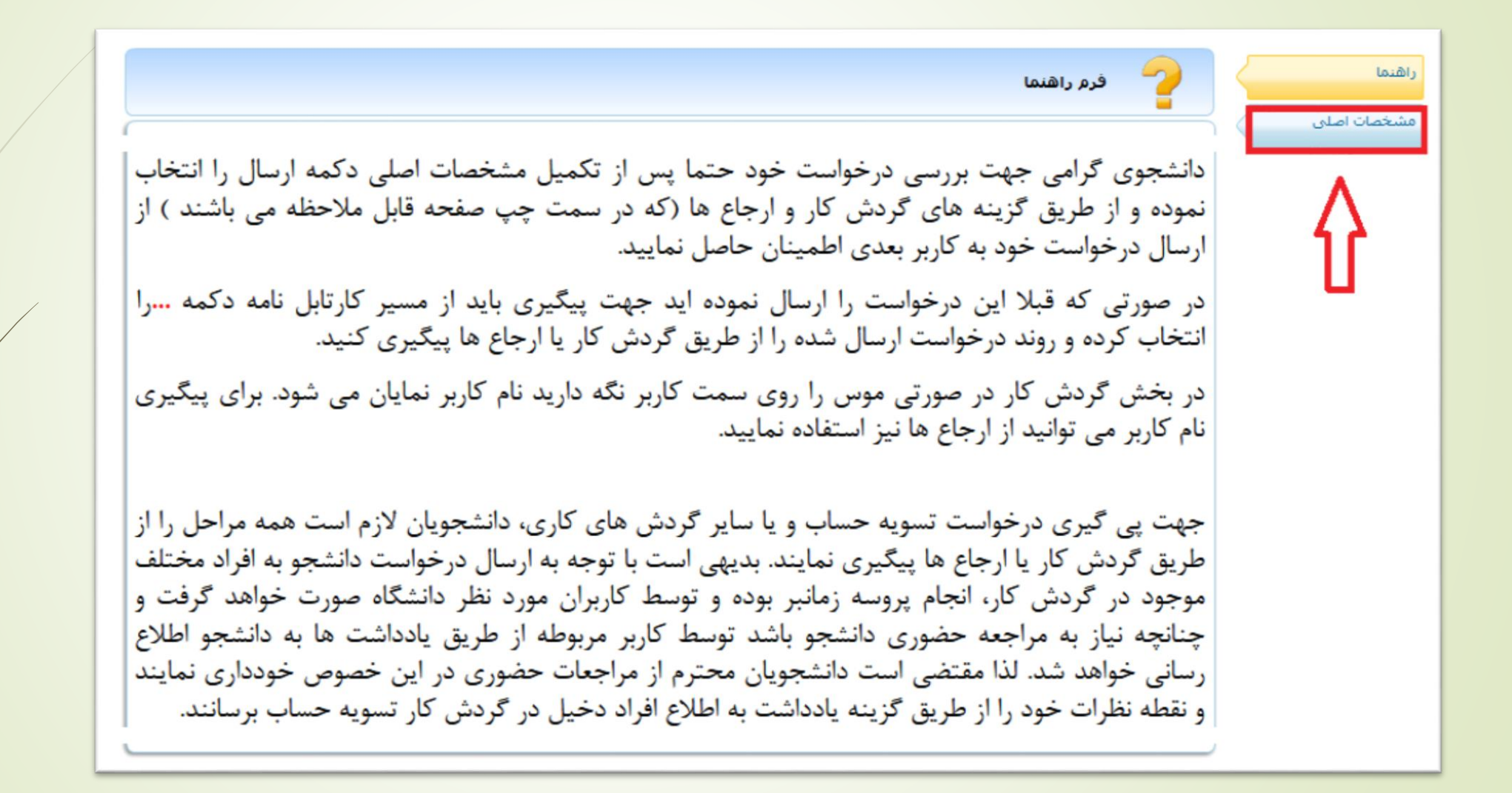

## **مرحله هشتم:** پس از ورود ایمیل، تلفن و آدرس خود روی دکمه ارسال کلیک کنید. در صورت موفقیت آمیز بودن عملیات ارسال درخواست شما به کارشناس آموزش ارسال می شود.

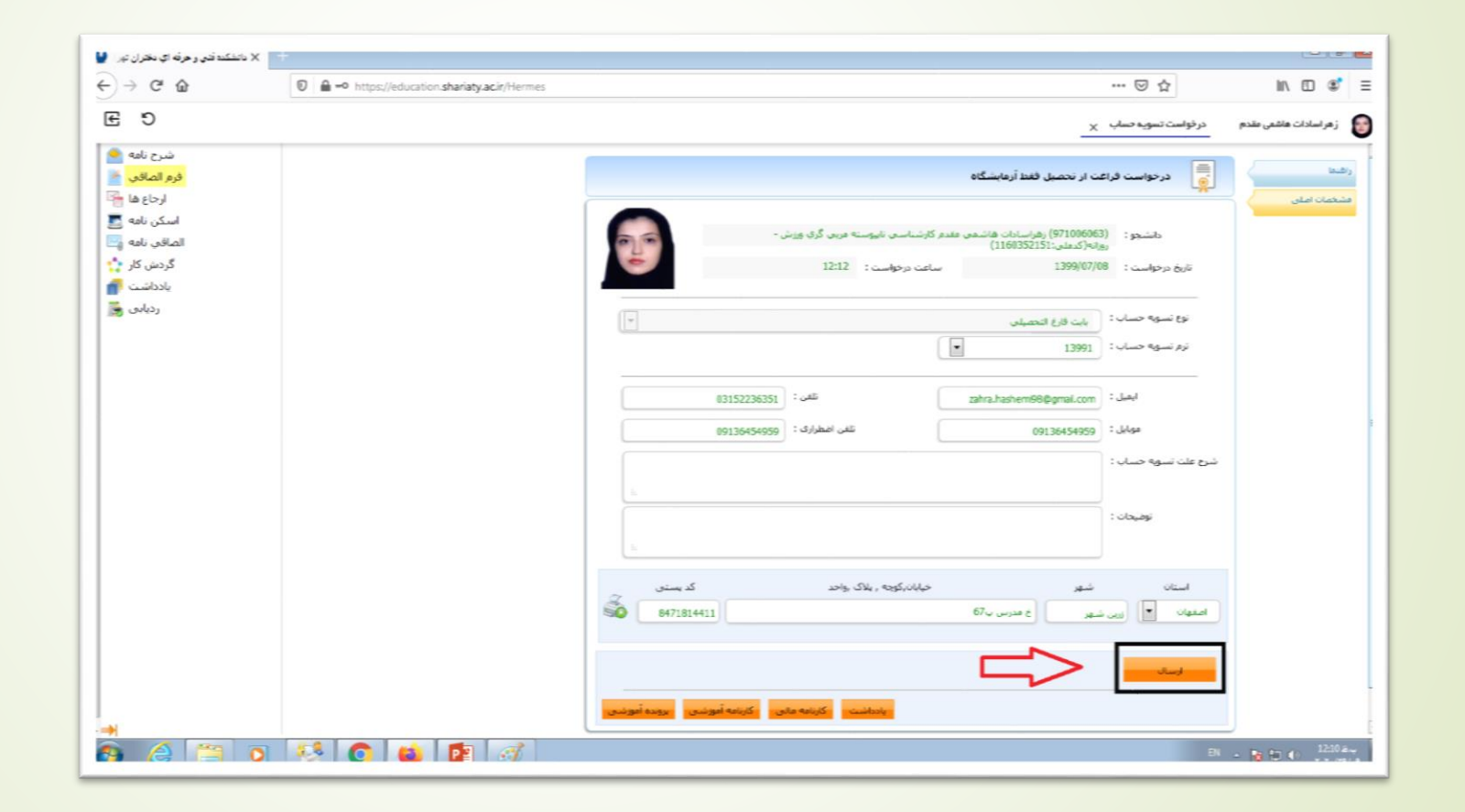

مرحله نهم: برای پیگیری وضعیت درخواست، در صفحه اصلی میزکار خود روی «مکاتبات اداری» و پس از آن روی «کارتابل نامه» کلیک کنید. صفحه ای مشابه صفحه زیر نمایش داده می شود. روی دکمه مقابل درخواست فارغ التحصیلی خود کلیک کنید.

| 8 | ŋ    | کارتایل نامه X                                                                                                    | ز هر اسادات هاشمی مقدم |          |       |
|---|------|----------------------------------------------------------------------------------------------------|------------------------|----------|-------|
|   |      |                                                                                                    |                        | p        | اجسنع |
|   |      | موضوع و شرح نامه                                                                                                    | تاريخ نامه             | کد مشخصه | رديف  |
|   |      | درخواست فراغت از تحصیل فقط آزمایشگاه دانشجو زهراسادات هاشمهی مقدم کارشناسی نابیوسته مربی گری ویزش بنبه (کارشناس) مربم اصل (کارشناس آموزش)                                                | 1399/07/08             | 875156   | 1     |
|   |      | گواهی اشتغال به تحصیل زهراسادات هاشمی مقدم به شماره دانشجویی 971006063                                                                                                    | 1399/06/17             | 863003   | 2     |
|   |      | تجديد نظر درس انفلاب اسلامى ايران زهراسادات هاشمى مقدم كارشناسى نابيوسته رشته مربى گري ورزش روزانه زهراسادات هاشمى مقدم كارشناسى نابيوسته رشته مربى گري ورزش روزانه استاد قريبا غفاري    | 1399/04/27             | 854482   | 3     |
| = |      | تجديد نظر درس بيومكاتيك ورزشنى زهراسادات هاشمى مقدم كارشناسنى تابيوسته رشته مربى گرې ورزش روزانه زهراسادات هاشمى مقدم كارشناسنى تابيوسته رشته مربى گرې ورزش روزانه استاد فرشته قلعه نوئى | 1398/11/04             | 833510   | 4     |
|   | •••• | تجدید نظر درس نغذبه در ورزش زهراسادات هاشمی مقدم کارشناسی نابیوسته رشته مربی گری ورزش روزانه زهراسادات هاشمی مقدم کارشناسی نابیوسته رشته مربی گری ورزش روزانه استاد نرگس شیرزادیان       | 1398/11/01             | 832717   | 5     |
|   | )    | گواهی اشتغال به تحصیل زهراسادات هاشمی مقدم به شماره دانشجویی 971006063                                                                                                    | 1398/10/29             | 831743   | 6     |
|   |      | تجديد نظر درس تغسير موضوعى قرآن زهراسادات هاشمى مقدم كارشتاسى نابيوسته رشته مربى گرې ورزش روزانه زهراسادات هاشمى مقدم كارشتاسى تابيوسته رشته مربى گرې ورزش روزانه استاد مربم جزواحدې     | 1398/10/23             | 829419   | 7     |
|   |      | به هیئت والیبال استان توران بابت دانشجو زهراسادات هاشمی مقدم 971006063 زهراسادات هاشمی مقدم به شماره دانشجویی 971006063 بنبه (کارشناس آموزش) مربم اصل (کارشناس آموزش 1)                  | 1398/10/29             | 829361   | 8     |
|   | •••• | درخواست نجديد نظر تمرات زهراسادات هاشمى مغدم كارشناسى نابيوسته رشته مربى گرى ورزش روزانه زهراسادات هاشمى مغدم كارشناسى نابيوسته رشته مربى گرى ورزش روزانه                                | 1398/10/22             | 829009   | 9     |
|   | )    | به هیات والیبال استان توران بابت دانشجو زهراسادات هاشمی مقدم 971006063 زهراسادات هاشمی مقدم به شماره دانشجویی 971006063 بنبه (کارشناس آموزش) مربم اصل (کارشناس آموزش 1)                  | 1398/10/21             | 828124   | 10    |
|   |      | تجديد نظر درس حقوق ورزشنى زهراسادات هاشمى مقدم كارشناسنى تابيوسته رشته مربى گرې ورزش روزانه دانشجو زهراسادات هاشمى مقدم كارشناسى تابيوسته رشته مربى گرې ورزش روزانه استاد حسين عبدې      | 1398/04/05             | 798879   | 11    |
| - | []   | به جانشگاه شهد حجانما بات جانشجه تهاند اجات هاشهم، مقدم 971006063 تهاند اجات هاشهم، مقدم به شهانه جانشجمم، 971006065 مجاكم، (كانشتانت أهدشا، كانشتانت أهدشا، (كانشتانت أهدشا             | 1398/04/03             | 797838   | 12    |

## مرحله دهم: در صفحه باز شده روی گردش کار کلیک کنید.

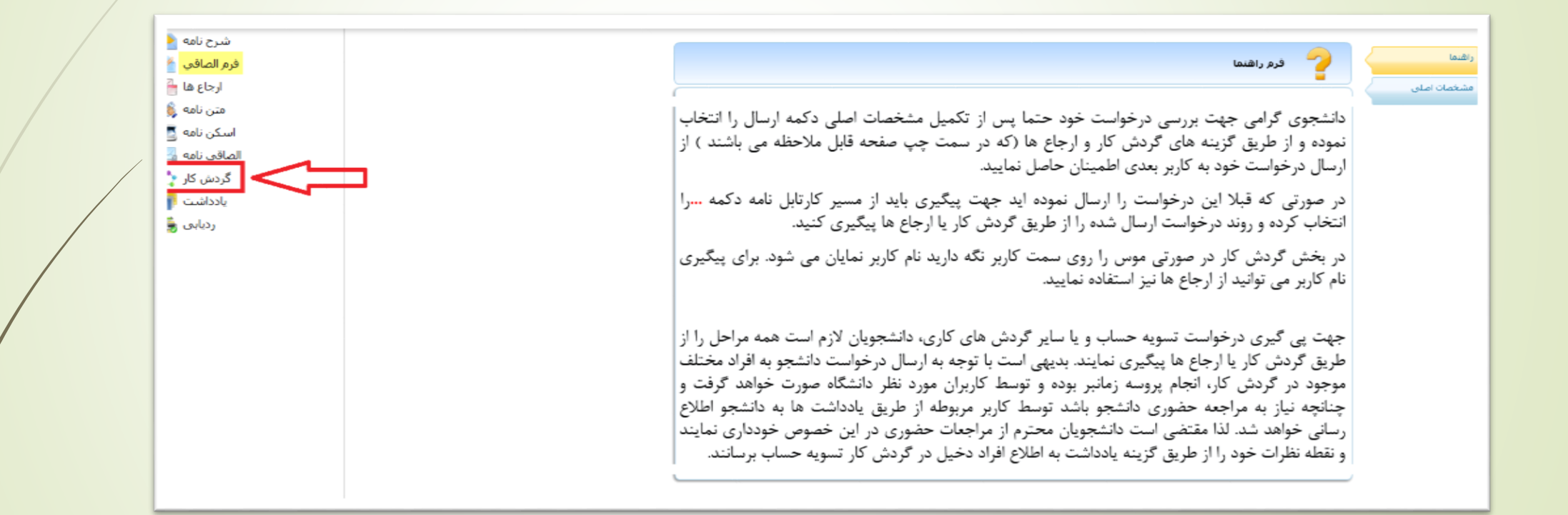

مرحله یازدهم: در صفحه باز شده مراحل تسویه حساب نمایش داده شده است. مستطیل سبز رنگ نمایانگر این است که درخواست شما در حال حاضر در کدام واحد و توسط کدام کارمند در حال بررسی می باشد. پس از اتمام تمامی مراحل، فلش «تایید نهایی» قرمز رنگ خواهد شد.

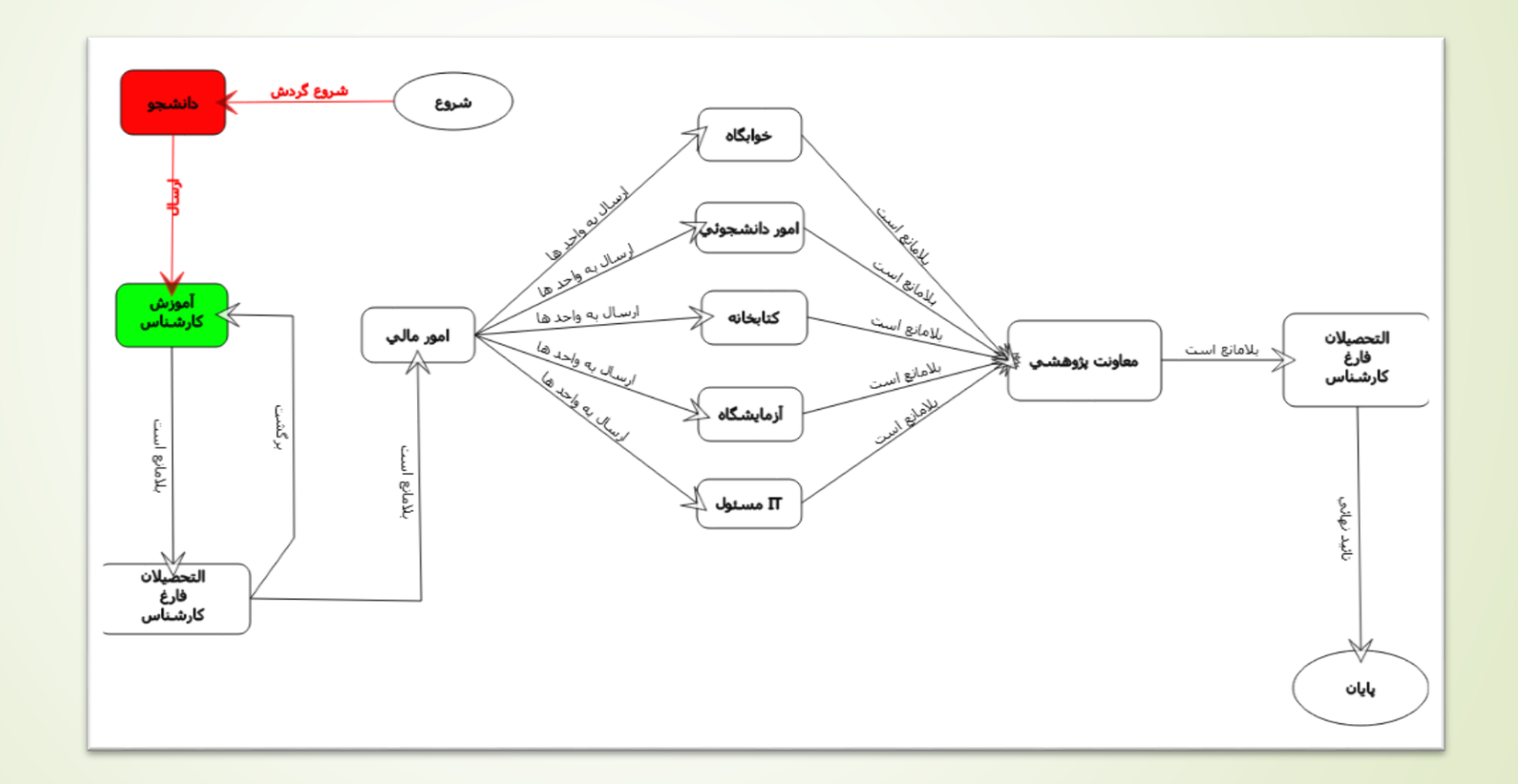

مرحله پایانی: درصورتیکه تمامی مراحل با موفقیت انجام شده باشد کارشناس فارغ التحصیلان برای شما یادداشت خواهد گذاشت که با مدارک لازم برای دریافت گواهی موقت فارغ التحصیلی به آن واحد مراجعه نمایید.

موفق باشيد